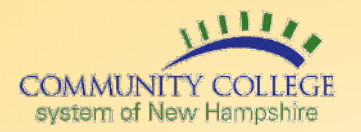

## Complete at least one of the following below:

- **1.** On the registration page, provide at least one alternative for future password changes or resets:
  - a. Enter secondary email will receive confirmation email to that email account, need to click the 'Confirm' button and enter EasyLogin password. Check 'I do not have a secondary email' if that option is not used.

## AND/OR

- b. Enter phone number for password reset via SMS (text) message. Enter the number the way you normally dial it (10 digits, no dashes or spaces). Do not add your country code prefix.
- c. User will receive a confirmation code via text message. User will be required to enter the code and confirm with EasyLogin password.
- 2. Choose a picture as a security image and click 'Create My Account'.

| reate you | r Community College System of New Hampshire - 1251 account                                                                                                    |                                                                                                    |
|-----------|----------------------------------------------------------------------------------------------------|----------------------------------------------------------------------------------------------------|
| ٢         | Secondary email                                                                                                    | Cick a picture to choose a security image<br>Your security image gives you additional assurance that you are logging<br>into Okta, and not a fraudulent website. |
|           | O I don't have a secondary email                                                                                                    |                                                                                                    |
| 0         | Add a phone number for resetting your password or unlocking your account using SMS (optional)<br>Okta can send you a text message with a recovery code. This feature is useful when you don't have access to your email. |                                                                                                    |
| ۲         | Add a phone number for resetting your password or unlocking your                                                                                                    | Create My Account                                                                                                    |
|           | Account using voice can (oppone)<br>Okta can call you and provide a recovery code. This feature is useful<br>when you don't have access to your email.                                                                   | Create my Account                                                                                                    |

## **Questions?**

Contact information for each college's help desk can be found on the CCSNH Online Resources page: <u>http://resources.ccsnh.edu</u>.

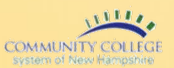

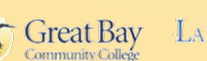

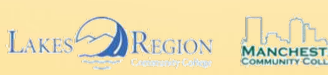

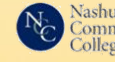

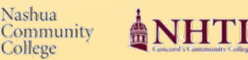

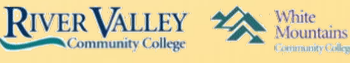